### PGA308 Input from AMC3301

Art Kay 10/3/2023

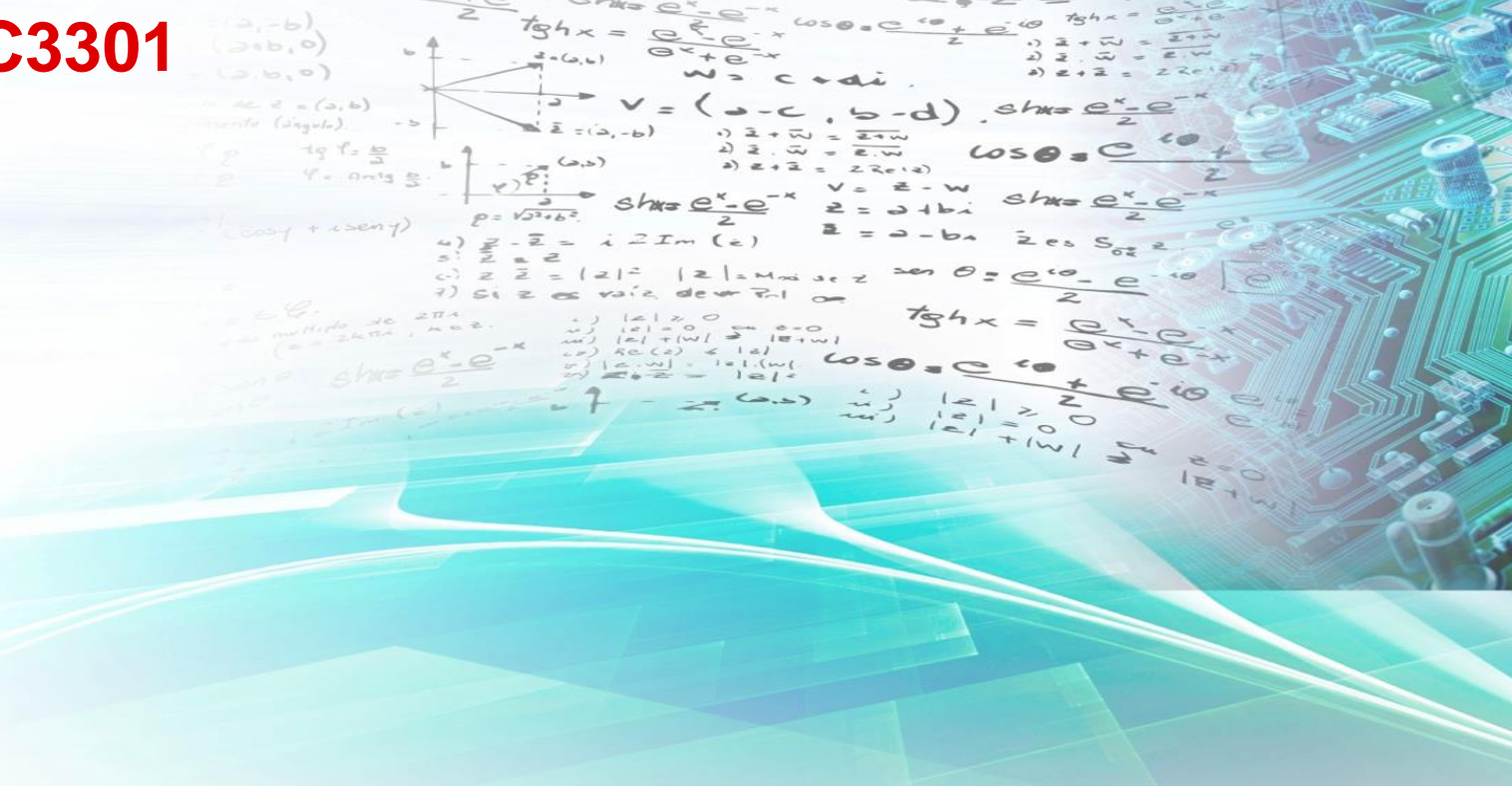

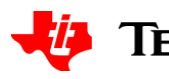

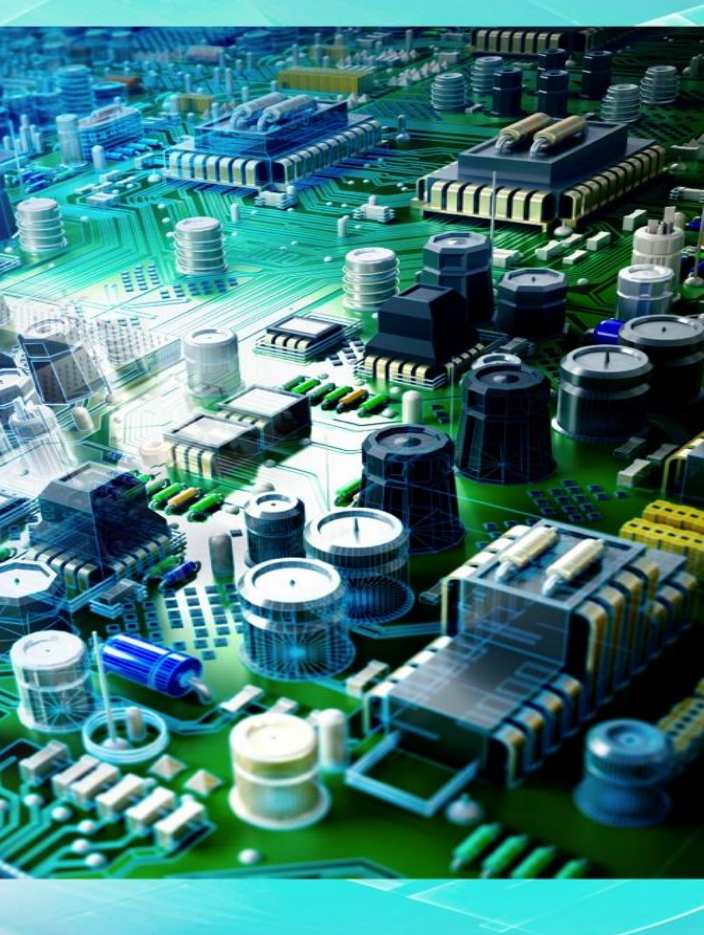

### overview

- Confirm software and hardware operation using the EVM built in sensor emulator
  - Set jumpers and connect power —
  - Run software calibration \_
  - Confirm operation —

### Connect external AMC3301 voltage

- Change jumpers —
- External connections \_
- Run calibration \_\_\_\_
- Confirm operation \_

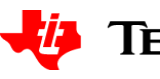

# Jumper setup sensor emulator calibration

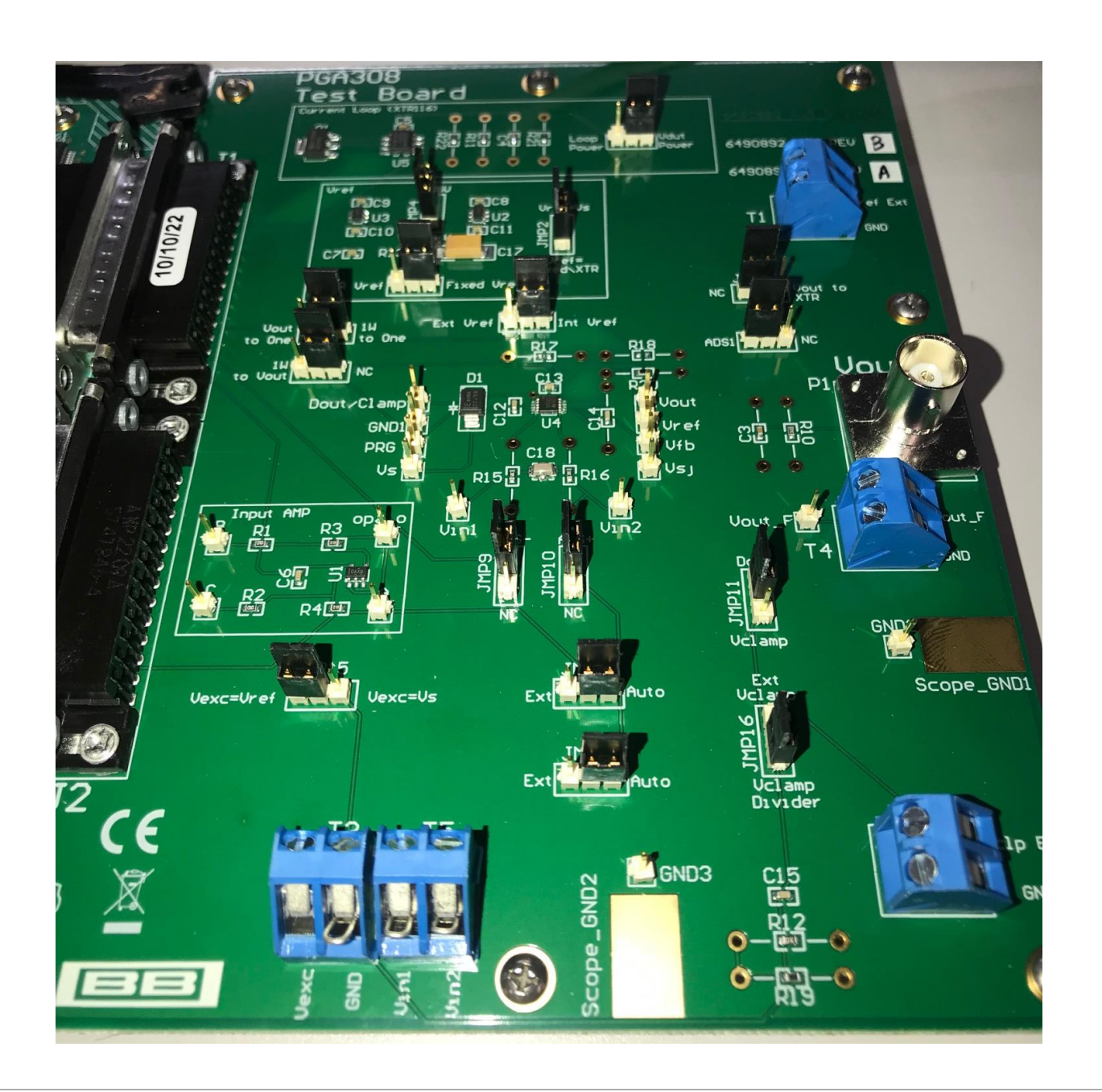

| JMP | Positic  |
|-----|----------|
| 14  | Vdut po  |
| 4   | 4.096V   |
| 2   | Vref=fi> |
| 3   | Fixed V  |
| 7   | 1W to 0  |
| 1   | NC       |
| 5   | Int Vref |
| 13  | NC       |
| 6   | ADS1     |
| 9   | ADS-     |
| 10  | ADS+     |
| 11  | Dout     |
| 15  | Vexc=\   |
| 17  | Auto     |
| 16  | Vclamp   |
| 18  | Auto     |

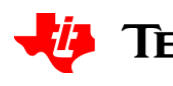

### ower v

#### xed\XTR

- /ref
- One

### /ref

### Divider

### Jumper setup sensor emulator calibration

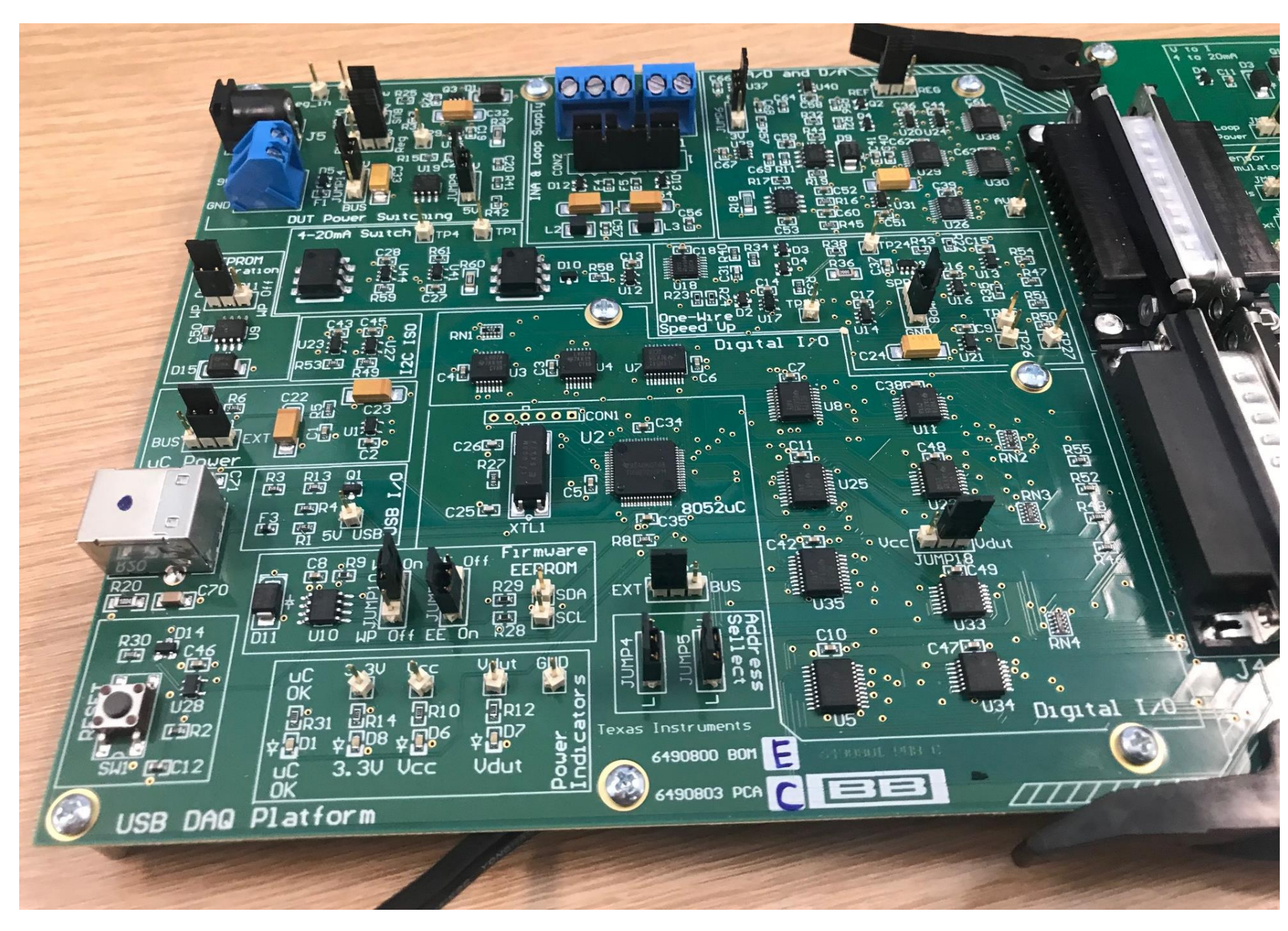

| JMP | Ро |
|-----|----|
| 17  | BU |
| 13  | Re |
| 14  | 9V |
| 9   | 5V |
| 11  | WF |
| 6   | 5V |
| 7   | RE |
| 1   | EX |
| 8   | GN |
| 10  | WF |
| 3   | EE |
| 2   | ΕX |
| 4   | L  |
| 5   | L  |
| 18  | VD |

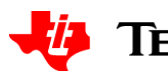

| sition |
|--------|
| S      |
| 9      |
|        |
|        |
| ' On   |
|        |
| F      |
| Г      |
| D      |
| ' On   |
| On     |
| Г      |
|        |
|        |
| UT     |

### **Connect Power (6V to 9V) then USB**

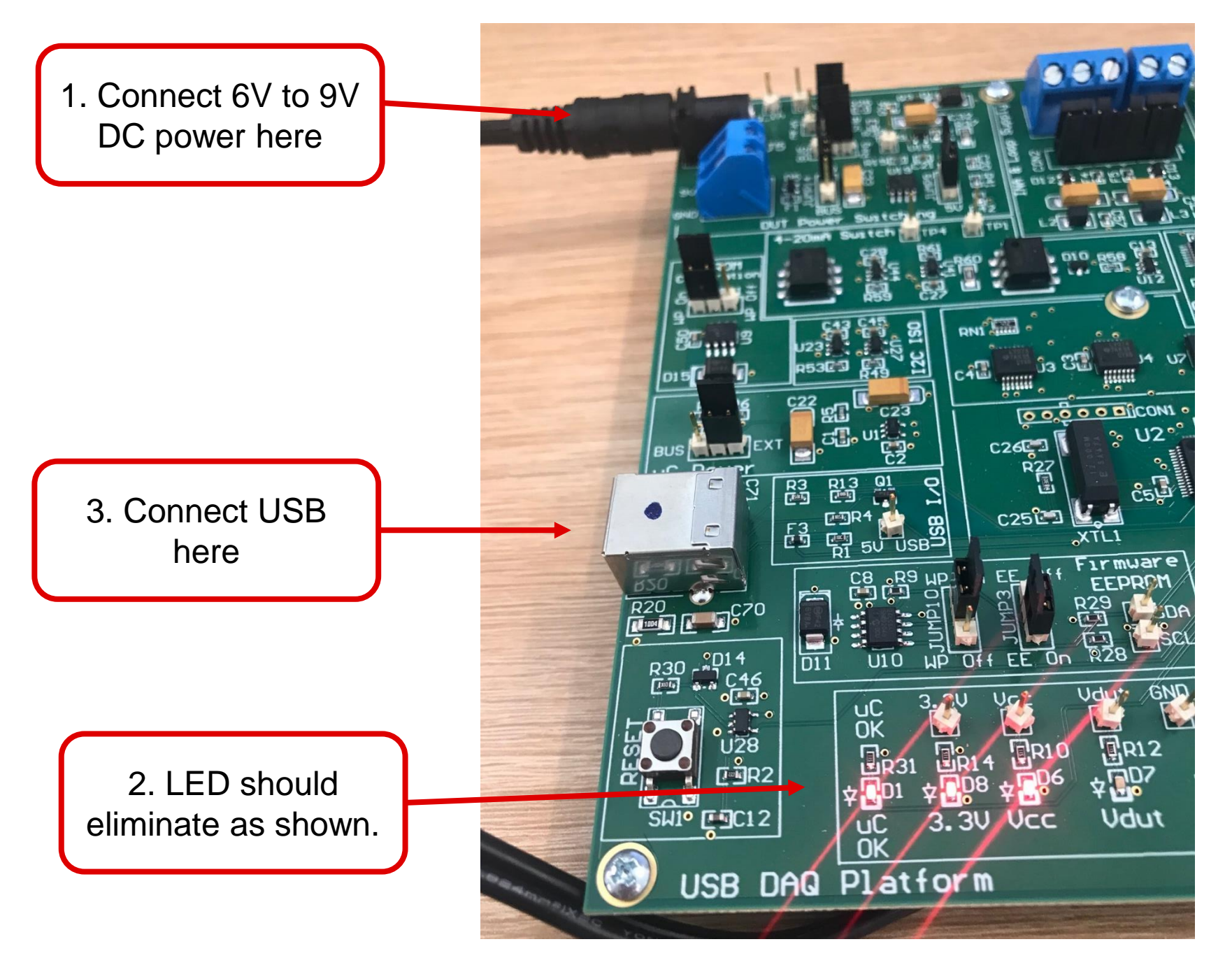

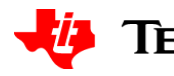

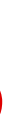

### Software startup

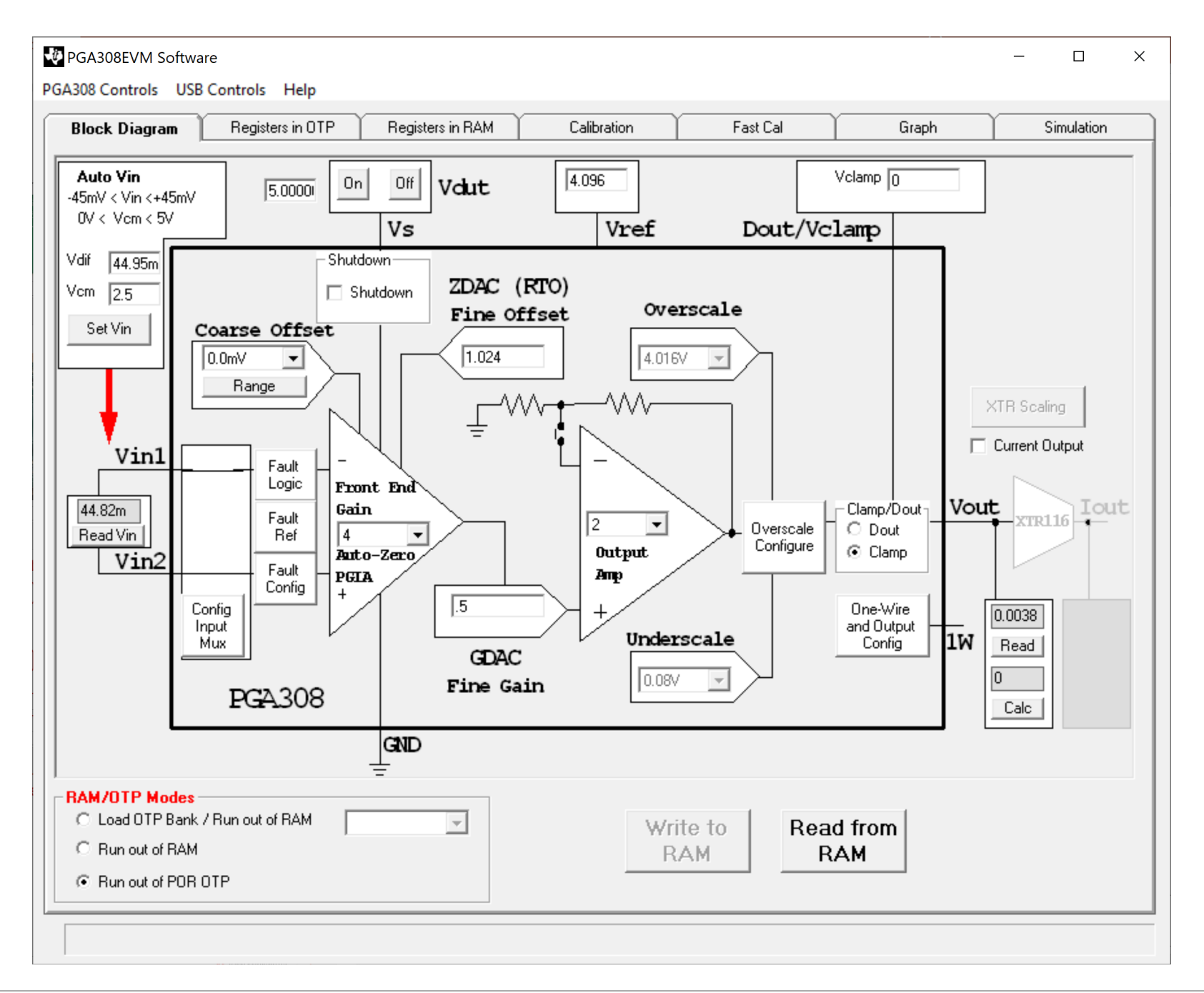

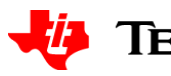

### **Prepare for Auto cal**

|                                                      | PGA308EVM Software PGA308 Controls USB Controls Help                                                                                                    |                                                                                                    | - 0                                                                                                    | ×                   |
|------------------------------------------------------|----------------------------------------------------------------------------------------------------|----------------------------------------------------------------------------------------------------|----------------------------------------------------------------------------------------------------|---------------------|
|                                                      | Block Diagram Registers in OTP                                                                                                    | Registers in RAM Calibration                                                                                                    | Fast Cal Graph Simulation                                                                                                    |                     |
| 1. Make sure<br>correct pre cal file is<br>selected. | Calibration<br>Effect of Load on Output Swing Step 1<br>Riso 100 Omit Riso<br>RL 10k Omit RL<br>Calibration Signal Source Step 2<br>© Use DAC Signal<br>© Apply Signal Externally<br>Measurement Tool Step 3<br>© Use USB DAQ A/D<br>© Use USB DAQ A/D<br>© Use External Meter<br>© HP34401A<br>Load Cal Preset Step 4<br>Select Cal Preset<br>Pre Cal File pre_vout_4p096.csv<br>Output Mode Vout<br>Desired PGA Output Swing<br>PGA Zero<br>Scale Output 0.5 V<br>PGA Full<br>Scale Output 4.5 V | Sensor Emulator Output Step 5a<br>Normalized Sensor Data Offset (V/V)<br>Span (V/V)<br>Measured Sensor Data Offset (V)<br>Full Scale (V)<br>Step 6<br>Calibrate Input<br>Measured Offset<br>Measured Full Scale<br>Output<br>Measured Zero<br>Scale Output<br>Measured Full<br>Scale Output | Linear Output Range - After Step 6<br>Min Linear Output V<br>Max Linear Output V<br>Load Post Cal Step 7<br>Select Post Cal Preset<br>Auto Load Post Cal<br>Post Cal File post_Vout_4p096_overscale.csv<br>Auto Load [post_Vout_4p096_overscale.csv]<br>Linear Output Range - After Step 7<br>Min Linear Output V<br>Max Linear Output V<br>Max Linear Output V<br>Step 8<br>Program into OTP power on reset<br>Step 9<br>Measure Post Cal Results<br>Post Calibration Results<br>Post Calibration Results<br>V 2<br>Test Limit 0.1 %<br>Test Result = | 2. I<br>corrections |

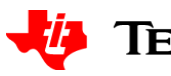

Make sure ct post cal file selected.

## Editing pre/post cal

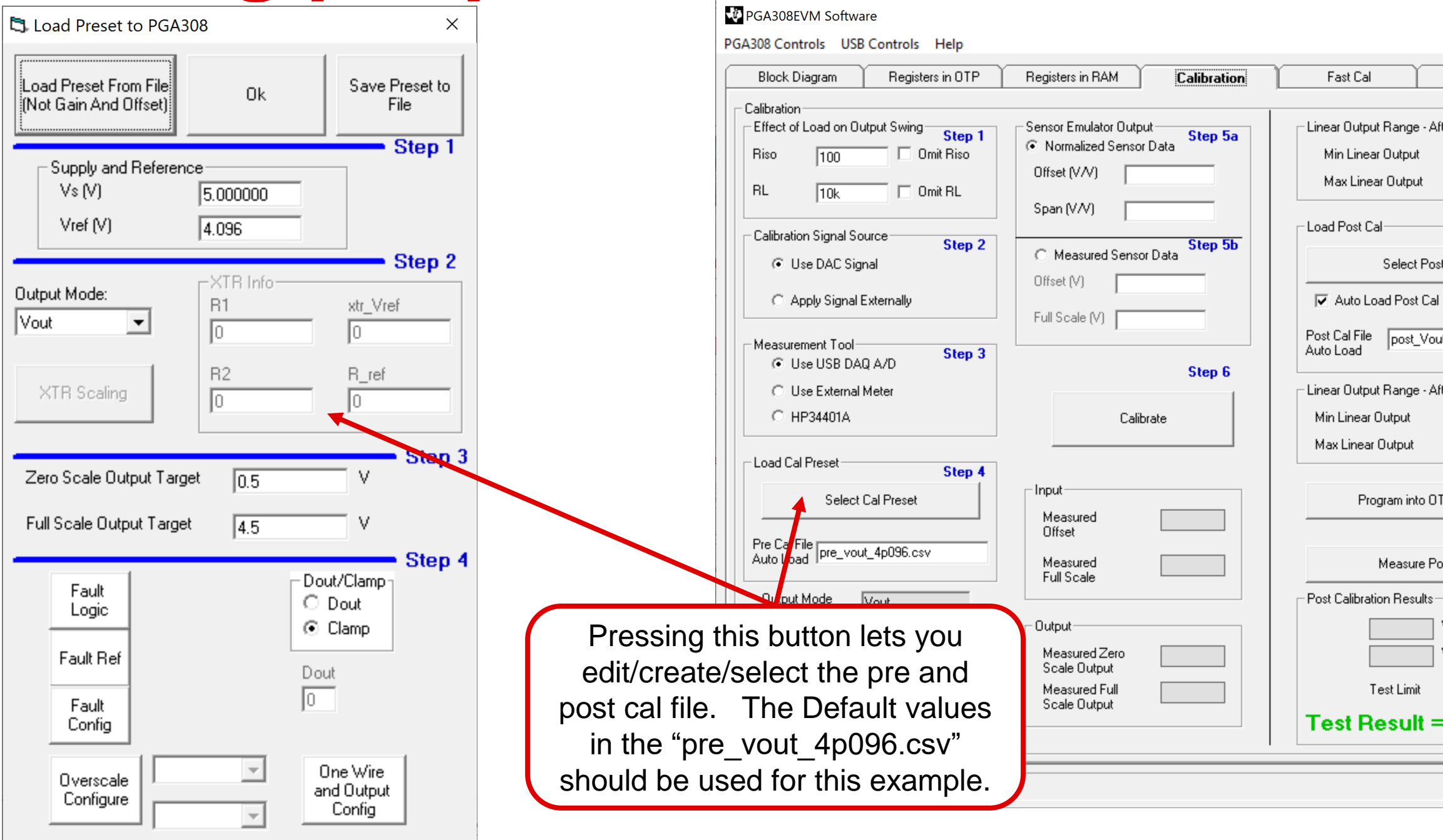

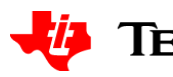

|                              | _          |            | × |
|------------------------------|------------|------------|---|
| Graph                        | Υ          | Simulation |   |
| After Step 6                 | V<br>V     |            |   |
| Step 7<br>ost Cal Preset     | /          |            |   |
| al<br>out_4p096_overscale    | e.csv      |            |   |
| After Step 7                 | v          |            |   |
| S                            | v<br>tep 8 |            |   |
| OTP power on reset           |            |            |   |
| S Post Cal Results s V V 0.1 | tep 9      |            |   |
|                              |            |            |   |

### **Start calibration**

| PGA308EVM Software                                                                                                    |                                                                                                    | - D X                                                                                                    |                              |
|----------------------------------------------------------------------------------------------------|----------------------------------------------------------------------------------------------------|----------------------------------------------------------------------------------------------------|------------------------------|
| Block Diagram Registers in OTP                                                                                                    | Registers in RAM Calibration                                                                                                    | Fast Cal Graph Simulation                                                                                                    | )                            |
| Calibration<br>Effect of Load on Output Swing Step 1<br>Riso 100 Omit Riso<br>RL 10k Omit RL<br>Calibration Signal Source Step 2<br>© Use DAC Signal<br>© Apply Signal Externally<br>Measurement Tool Step 3<br>© Use USB DAQ A/D<br>© Use External Meter<br>© HP34401A<br>Load Cal Preset Step 4 | Sensor Emulator Output Step 5a<br>Normalized Sensor Data<br>Offset (V/V) 1m<br>Span (V/V) 10m<br>C Measured Sensor Data<br>Offset (V)<br>Full Scale (V)<br>Step 6<br>Calibrate | Line<br>Mi<br>Ma<br>Line<br>Mi<br>Ma<br>Line<br>Mi<br>Mi<br>Ma<br>Line<br>Mi<br>Mi<br>Ma<br>Line<br>Mi<br>Mi<br>Ma<br>Line<br>Mi<br>Mi<br>Ma<br>Line<br>Mi<br>Mi<br>Mi<br>Mi<br>Mi<br>Mi<br>Mi<br>Mi<br>Mi<br>Mi<br>Mi<br>Mi<br>Mi | sensor<br>ly adjust<br>dure. |
| Pre Cal File pre_vout_4p096.csv                                                                                                    | Measured<br>Offset<br>Measured<br>Full Scale                                                                                                    | Step 9<br>Measure Post Cal Results                                                                                                    |                              |
| Desired PGA Output Swing<br>PGA Zero<br>Scale Output 0.5 V<br>PGA Full<br>Scale Output 4.5 V                                                                                                    | Output<br>Measured Zero<br>Scale Output<br>Measured Full<br>Scale Output                                                                                                    | V 2<br>V 2<br>Test Limit 0.1 2<br>Test Result =                                                                                                    |                              |

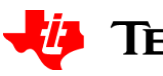

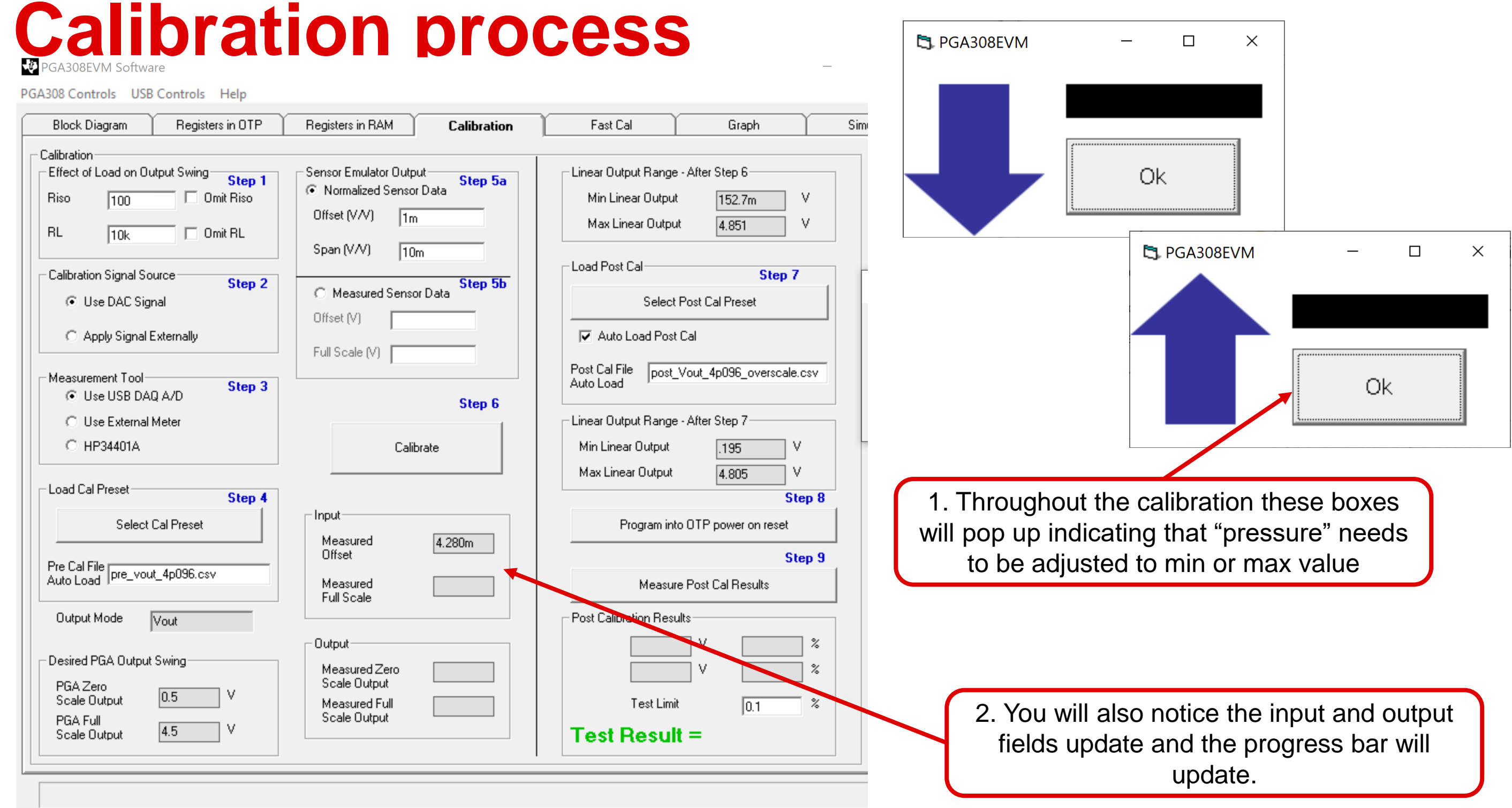

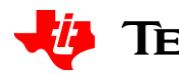

### **Finish the calibration**

| Registers in RAM Calibration                                                          | Fast Cal Graph Simula                                                                                                    | tion                                                                                                    |
|---------------------------------------------------------------------------------------|----------------------------------------------------------------------------------------------------|----------------------------------------------------------------------------------------------------|
| Sensor Emulator Output<br>Normalized Sensor Data<br>Offset (V/V)<br>Span (V/V)<br>10m | Linear Output Range - After Step 6<br>Min Linear Output 152.7m V<br>Max Linear Output 4.851 V<br>Load Post Cal                                                                                                    | PGA308<br>Calibration do                                                                                                    |
| Measured Sensor Data     Offset (V)     Full Scale (V)                                | Select Post Cal Preset  Auto Load Post Cal  Post Cal File  post_Vout_4p096_overscale.csv  Auto Load                                                                                                    |                                                                                                    |
| Step 6<br>Calibrate                                                                   | Linear Output Range - After Step 7<br>Min Linear Output .195 V<br>Max Linear Output 4.805 V                                                                                                    |                                                                                                    |
| Input<br>Measured 4.016m<br>Offset<br>Measured 44.95m<br>Full Scale                   | Step 8         Program into OTP power on reset         Step 9         Measure Post Cal Results         Post Calibration Results                                                                                                    | 1. This box will pop up<br>complete. Note that the<br>targe                                                                                                    |
| Output<br>Measured Zero .4999<br>Scale Output<br>Measured Full 4.5001<br>Scale Output | V         %           V         %           Test Limit         0.1           Test Result =         V                                                                                                    |                                                                                                    |
|                                                                                       | Registers in RAM       Calibration         Sensor Emulator Output       Step 5a         Offset (V/V)       1m         Span (V/V)       10m         © Measured Sensor Data       Step 5b         Offset (V)       10m         Full Scale (V)       Step 5b         Iffset (V)       Step 5b         Offset (V)       Step 5b         Offset (V)       Step 6         Calibrate       Step 6         Input       4.016m         Measured       44.95m         Full Scale       44.95m         Output       Measured Zero         Measured Zero       .4999         Scale Output       4.5001         Scale Output       4.5001 | Registers in RAM       Calibration       Fast Cal       Graph       Simula         Sensor Emulator Output       Step 5a       Incare Output Range - After Step 6       Min Linear Output IS2.7m       V         Offset (V/V)       Tm       Span (V/V)       Tm       Span (V/V)       Im       Step 5b         Offset (V)       Tm       Step 5b       Step 5b       Step 6       Min Linear Output       Istep 7         Full Scale (V)       Step 6       Input       Im Linear Output       Istep 7       Select Post Cal       Prost         Input       Calibrate       Input       Imax Linear Output       Imax Linear Output       Imax Linear Output       Step 7         Min Linear Output       Step 6       Step 6       Linear Output       Imax Linear Output       Step 7         Measured (V)       Step 6       Linear Output       Imax Linear Output       Imax Linear Output       Step 8         Input       Measured Addition       Step 9       Measure Post Cal Results       Step 9         Measured Zero       Addition       Y       Z       Z         Scale Output       45001       Y       Z       Test Limit       0.1       Z         V       Z       Test Calibration       Step 10.1       Test Li |

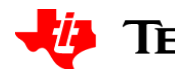

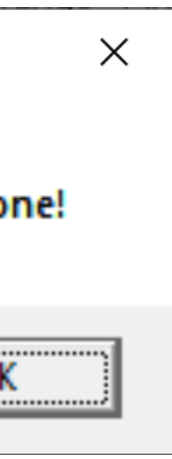

#### o when calibration is e values are near the ets

# Verify the calibration

| Block Diagram Registers in OTP                                                                                                    | Registers in RAM Calibration                                                                                                    | Fast Cal Graph                                                                                                    | Simulation |                                                                                                    |
|----------------------------------------------------------------------------------------------------|----------------------------------------------------------------------------------------------------|----------------------------------------------------------------------------------------------------|------------|----------------------------------------------------------------------------------------------------|
| Calibration<br>Effect of Load on Output Swing Step 1<br>Riso 100 Omit Riso<br>RL 10k Omit RL<br>Calibration Signal Source Step 2<br>© Use DAC Signal<br>© Apply Signal Externally<br>Measurement Tool Step 3<br>© Use USB DAQ A/D<br>© Use External Meter<br>© HP34401A<br>Load Cal Preset | Sensor Emulator Output Step 5a<br>Normalized Sensor Data Offset (V/V) 1m<br>Span (V/V) 10m<br>C Measured Sensor Data Offset (V)<br>Full Scale (V)<br>Step 6<br>Calibrate | Linear Output Range - After Step 6<br>Min Linear Output 152.7m V<br>Max Linear Output 4.851 V<br>Load Post Cal Step 7<br>Select Post Cal Preset<br>V Auto Load Post Cal<br>Post Cal File post_Vout_4p096_overscale.csv<br>Auto Load Cal<br>Linear Output Range - After Step 7<br>Min Linear Output .195 V<br>Max Linear Output 4.805 V |            | 1. <b>Caution</b> : You<br>calibration into OTP. T<br>done once you are abso<br>want to save the calibra<br>has limited OTP memory<br>you skip this st |
| Select Cal Preset       Pre Cal File       Auto Load       pre_vout_4p096.csv       Output Mode       Vout       Desired PGA Output Swing       PGA Zero       Scale Output       0.5       V       PGA Full       Scale Output       4.5                                                  | Input<br>Measured 4.016m<br>Offset 44.95m<br>Full Scale 44.95m<br>Output<br>Measured Zero .4999<br>Scale Output 4.5001<br>Scale Output                                   | Program into OTP power on reset  Step 9  Measure Post Cal Results  Post Calibration Results  0.5 V -0.007 %  4.5 V -0.008 %  Test Limit 0.1 %  Pass Test                                                                                                    |            | 2. Press Measure Po-<br>calibration settings<br>RAM. Pressing this<br>sensor emulator out<br>the accuracy. Note<br>accuracy is -0.007                  |

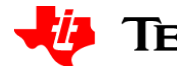

can program the his should only be plutely sure you are tion as the PGA308 ory. I recommend ep for now.

ost Cal Results. The are in the PGA308 button will apply the put again to confirm for this example the 7% and -0.008%.

### Setup for external input

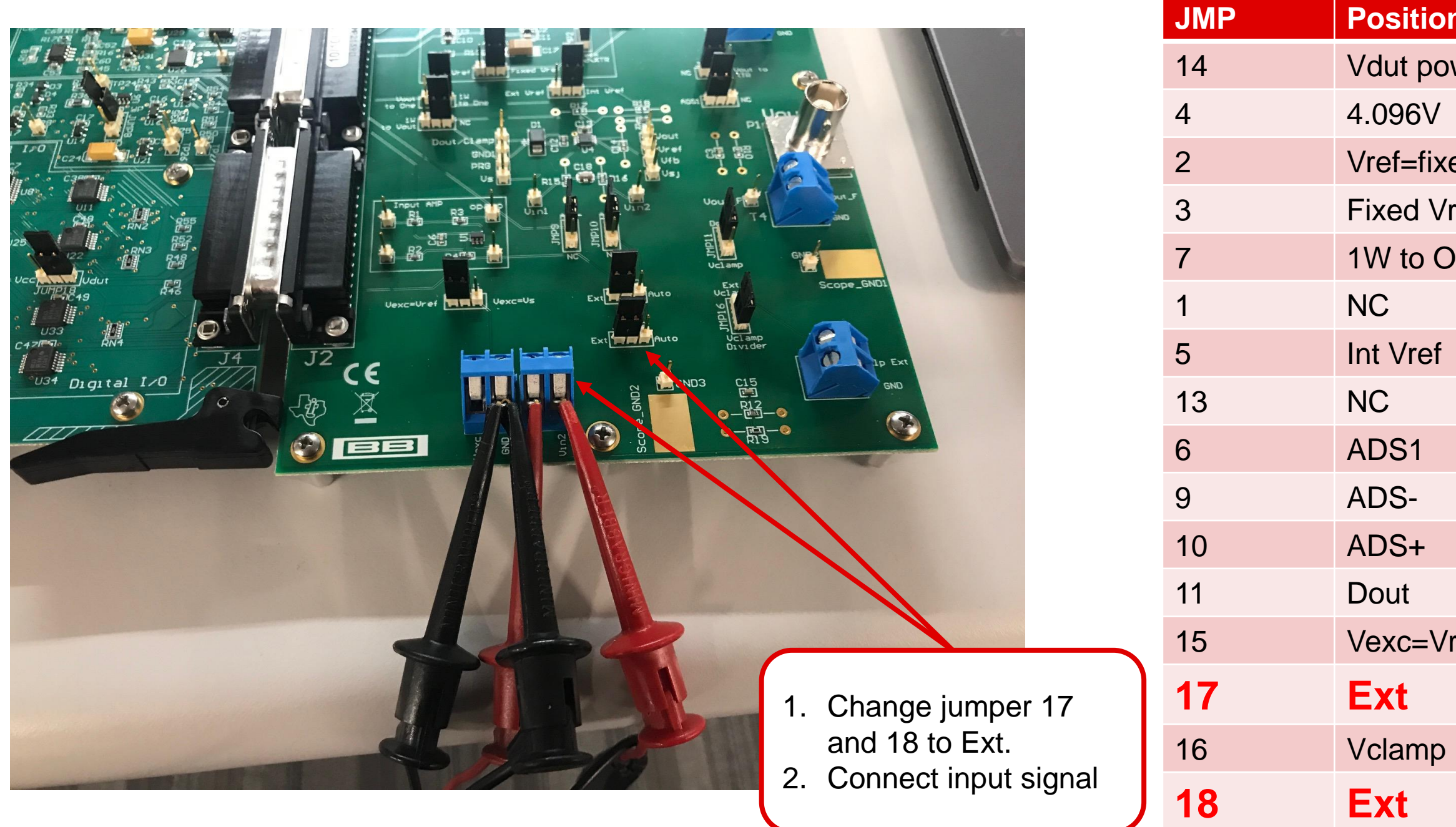

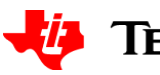

| n       |  |
|---------|--|
| wer     |  |
|         |  |
| ed\XTR  |  |
| ref     |  |
| One     |  |
|         |  |
|         |  |
|         |  |
|         |  |
|         |  |
|         |  |
|         |  |
| ref     |  |
|         |  |
| Divider |  |
| 2111001 |  |
|         |  |
|         |  |

# My settup

- I used two DP8200 precision sources. To create the input signal of 1.415V and 1.465V.
- 2. I switched the leads to simulate minimum and maximum input.

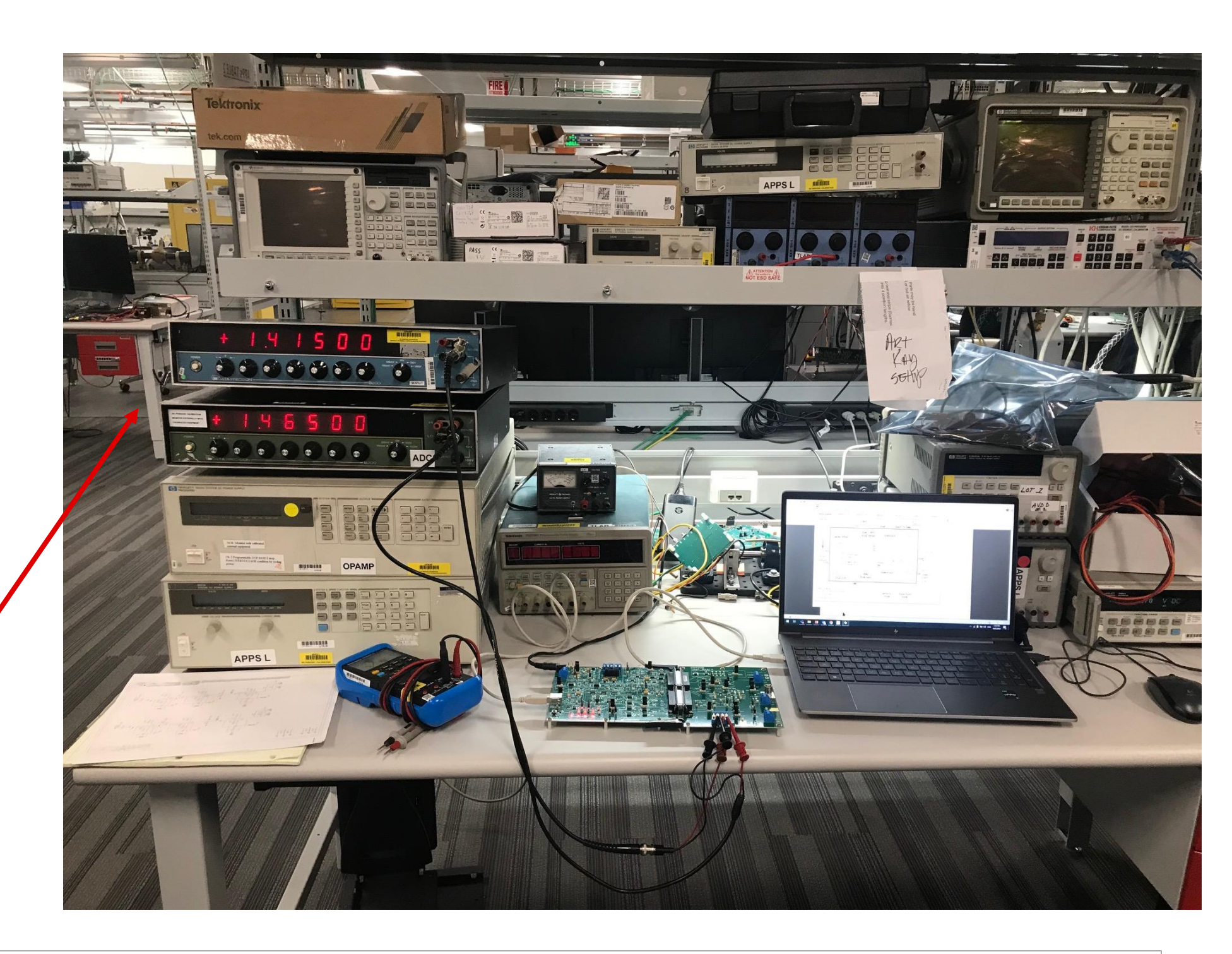

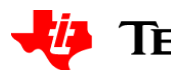

### Software setup

| - D X                                                                                                    |
|----------------------------------------------------------------------------------------------------|
| rols Help                                                                                                    |
| egisters in OTP Registers in RAM Calibration Fast Cal Graph Simulation                                                                                                    |
| wing       Step 1       Sensor Emulator Output       Step 5a         Omit Riso       Offset (V/V)       Tm         Omit Riso       Offset (V/V)       Tm         Step 2       C       Measured Sensor Data         Offset (V)       Tm       Step 5b         Offset (V)       Full Scale (V)         Step 3       Step 5         Offset (V)       Full Scale (V)         Step 4       Step 6         Input       Step 7         Measured 50.06m       Measured 50.06m         Measured 50.06m       Measure 50.06m         Measured 2ero       5         Scale Output       45001         V       V         V       V |
| ally                                                                                                    |

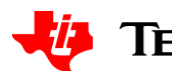

### . Disable "auto load pre cal"

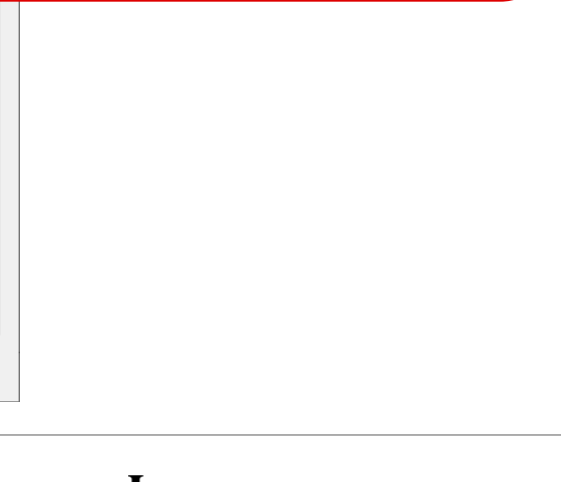

## Step through the calibration

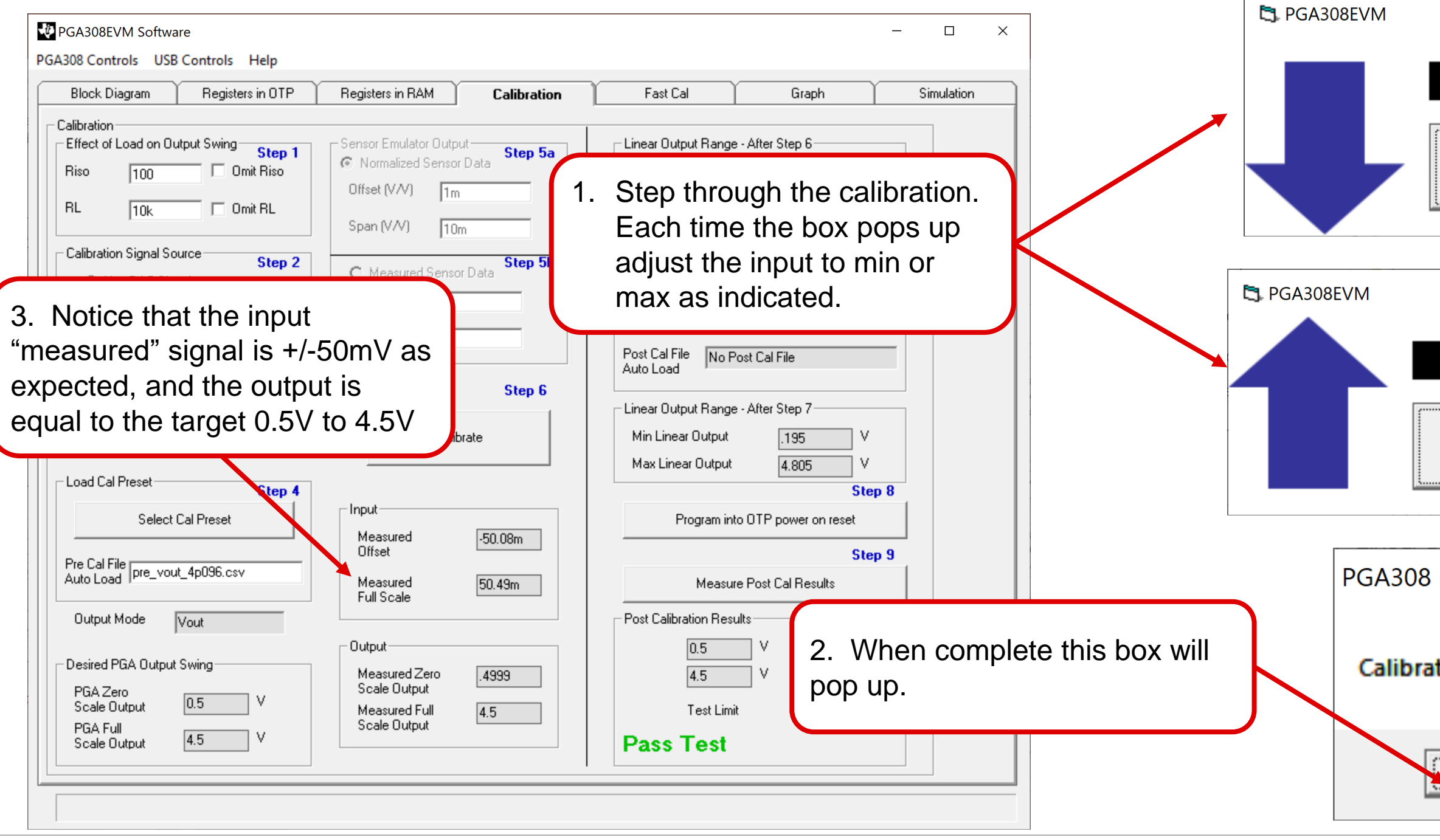

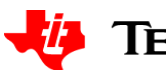

|         |     | × |
|---------|-----|---|
|         |     |   |
|         | Ok  |   |
| _       |     | × |
|         |     |   |
| 0       | k   |   |
|         | ×   |   |
| tion do | ne! |   |
| 01      |     |   |
|         |     |   |

### Check the post cal accuracy

| lock Diagram Registers in OTP       | Registers in RAM Calibration        | Fast Cal Graph Simulation          |                 |
|-------------------------------------|-------------------------------------|------------------------------------|-----------------|
| bration                             |                                     |                                    |                 |
| fect of Load on Output Swing Step 1 | Sensor Emulator Output              | Linear Output Range - After Step 6 |                 |
| so 100 🗆 Omit Riso                  | Normalized Sensor Data              | Min Linear Output 124.3m V         |                 |
| I Omit Pl                           | Offset (V/V) 1m                     | Max Linear Output 4.851 V          |                 |
|                                     | Span (V/V) 10m                      |                                    |                 |
| alibration Signal Source            | Stop Eb                             | Load Post Cal Step 7               |                 |
| C Use DAC Signal                    | C Measured Sensor Data              | Select Post Cal Preset             |                 |
| 0 A 1 C 15 A 1                      | Offset (V)                          |                                    |                 |
| Apply Signal Externally             | Full Scale (V)                      | J Auto Load Post Cal               |                 |
| easurement Tool                     |                                     | Post Cal File No Post Cal File     |                 |
| Use USB DAQ A/D     Step 3          | Step 6                              | Adio Load                          |                 |
| O Use External Meter                | 1                                   | Linear Output Range - After Step 7 |                 |
| C HP34401A                          | Calibrate                           | Min Linear Output .195 V           |                 |
|                                     |                                     | Max Linear Output 4.805 V          | 1. You can us   |
| bad Cal Preset Step 4               |                                     | Step 8                             | results button  |
| Select Cal Preset                   | Input                               | Program into OTP power on reset    |                 |
|                                     | Measured -50.08m<br>Offset          | Step 9                             | accuracy of th  |
| e Cal File<br>pre_vout_4p096.csv    | Measured 50.49m                     | Measure Post Cal Results           | Just adjust the |
|                                     | Full Scale                          |                                    | by the softwar  |
| Dutput Mode Vout                    |                                     | Post Calibration Results           |                 |
| esired PGA Output Swing             | Output                              | 0.5 V -0.004 %                     | WIII DE CAICUIA |
| 964 Zero                            | Measured Zero .4999<br>Scale Output | 4.5 V -0.001 %                     |                 |
| Scale Output 0.5 V                  | Measured Full 4.5                   | Test Limit 0.1 %                   |                 |
| PGA Full                            | Scale Uutput                        | Deep Test                          |                 |

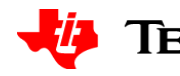

ne post cal est the alibration. put as directed nd the error

## Check the post cal accuracy

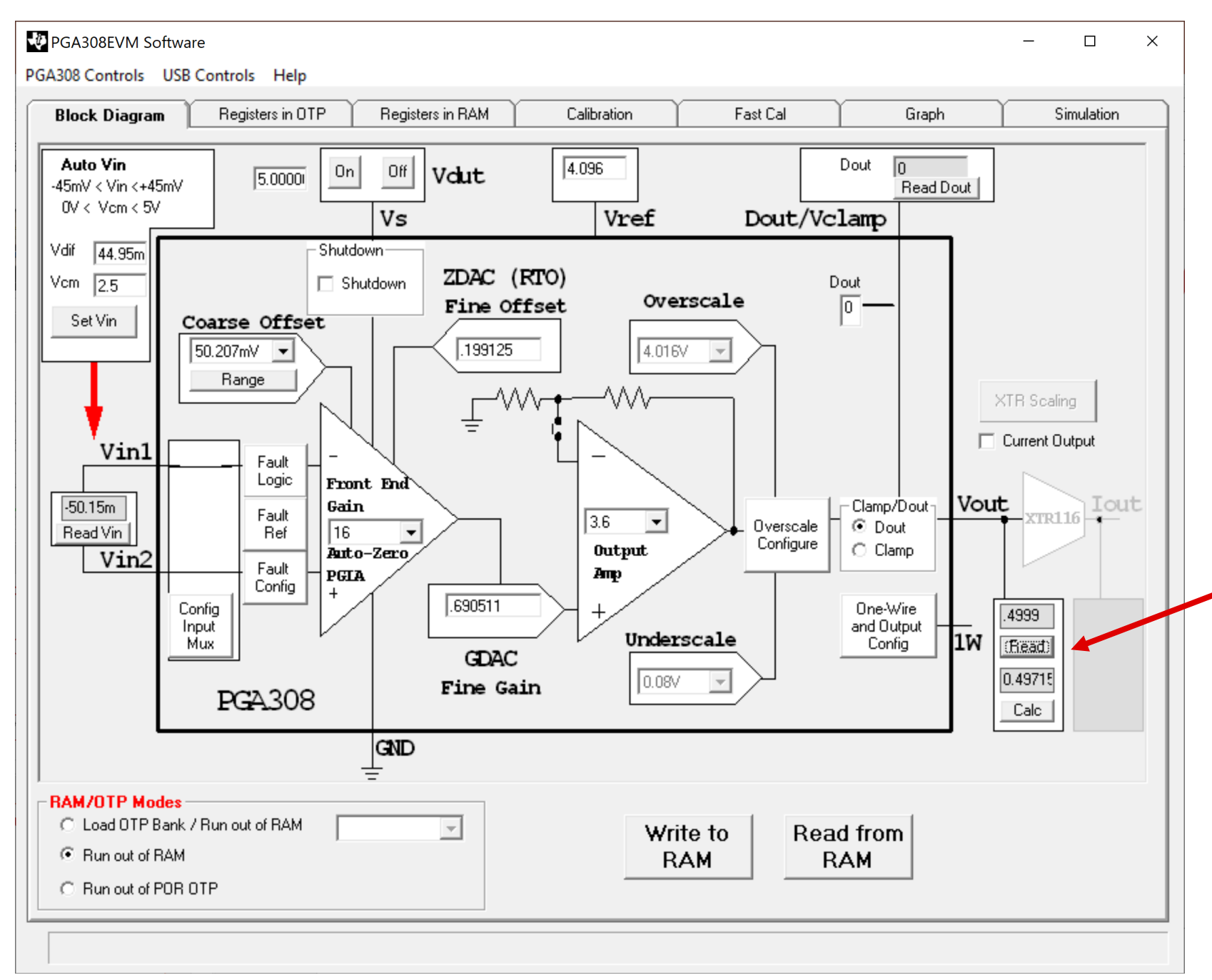

1. Alternatively, you can press "read" to measure the output with the EVM at any time. Note that measuring with a precision DMM will show some difference as the ADC on the USB DAC has limited accuracy and is included for simplicity of proof of concept. The PGA308 software does allow for a precision DMM to be used in place of the on board ADC.

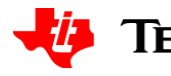